#### Passo a passo LOGIN E CADASTRO – Clientes baixa tensão

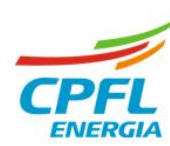

# Alteração de senha de acesso

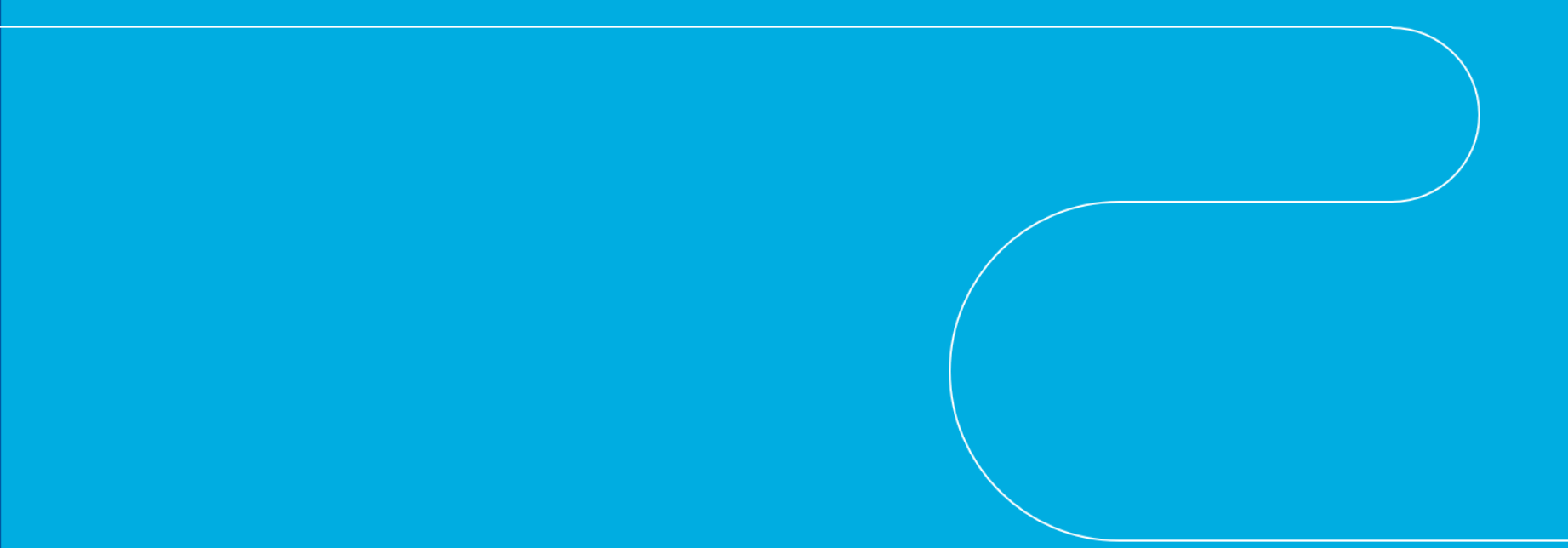

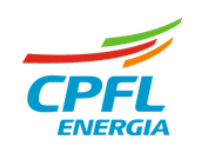

## Meus Dados – Atualização Cadastral

| Nessa te   | la você poderá alterar os                     | dados de acesso, como alterar a            | senha de acesso.              |
|------------|-----------------------------------------------|--------------------------------------------|-------------------------------|
|            | <b>7.</b> Errije                              |                                            | dencial / Baixa tensilo       |
| GRUPO CPFL | CPFL EMPRESAS PARCEIROS INFO                  | RMAÇÕES ÚTEIS SERVIÇOS ONLINE FALE CONOSCO | ALTERAR CIDADE                |
|            |                                               |                                            |                               |
|            | MEUS DADOS DADOS DO IMÓVEL                    |                                            |                               |
| I          |                                               |                                            |                               |
|            | Instalação Residencial selecionada:           | 975. Voltar para Home Trocar Instalação    | Botão para acessar o fluxo de |
|            | Dados de acesso                               |                                            | alteração de senha            |
|            | Apelido *                                     | CPF                                        |                               |
|            | L                                             | 41318                                      |                               |
| 1<br>1     | Email de acesso                               |                                            | Alterar senha                 |
|            | coleman com<br>Para alterar email clique aqui | Alterar Senha                              |                               |
|            |                                               |                                            |                               |
|            | Meus Dados                                    |                                            |                               |
| L          |                                               |                                            |                               |

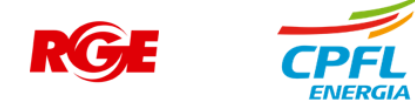

### Fluxo de alteração de senha de acesso

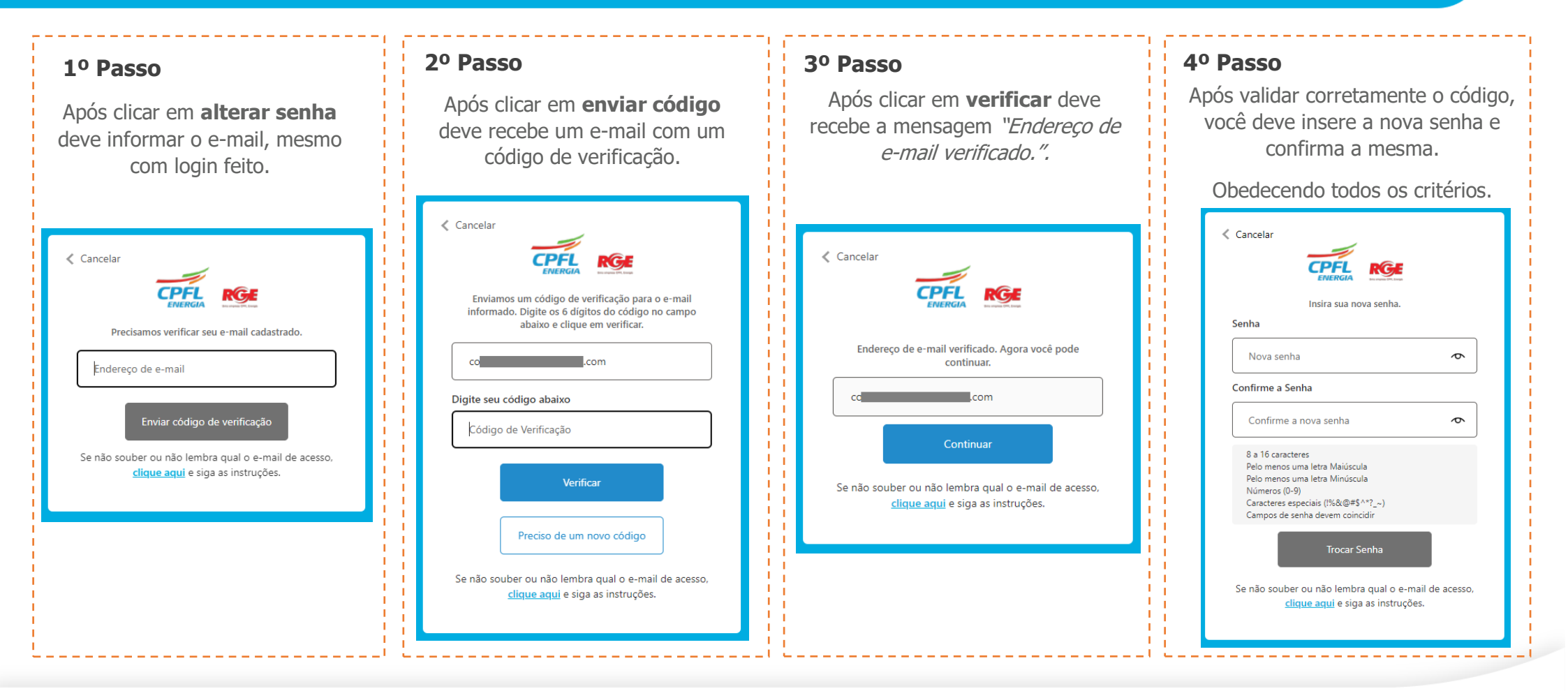

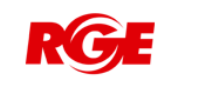

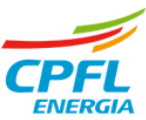

## Fluxo de alteração de senha de acesso – Senha com sucesso

| Deve retor | a para tela de atualização cadastral com mensagem de alteração feita com sucesso. |                                           |                                               |  |  |
|------------|-----------------------------------------------------------------------------------|-------------------------------------------|-----------------------------------------------|--|--|
|            |                                                                                   | UTL BARA                                  | A- A A+ Residencial / Balva tensio R P 35     |  |  |
|            | GRUPO CPFL                                                                        | CPFL EMPRESAS PARCEIROS INFORMAÇÕES ÚTEIS | S SERVIÇOS ONLINE FALE CONOSCO ALTERAR CIDADE |  |  |
|            |                                                                                   | MEUS DADOS                                | ×                                             |  |  |
|            |                                                                                   |                                           |                                               |  |  |
|            |                                                                                   | Instalação Residendat selecionada: 975.   | Voltar para Home Trocar Instalação            |  |  |
|            |                                                                                   | Dados de acesso                           |                                               |  |  |
|            |                                                                                   | Apelido * C                               | 41318                                         |  |  |
|            |                                                                                   | Email de acesso                           | Alterar Senha                                 |  |  |
|            |                                                                                   | Para alterar email clique aqui            |                                               |  |  |
|            |                                                                                   |                                           |                                               |  |  |

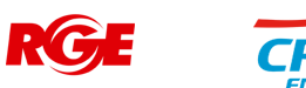